# Exemplo de Configuração de Nuvem TrustSec com MACsec 802.1x no Switch Catalyst 3750X Series

# Contents

Introduction **Prerequisites Requirements Componentes Utilizados** Configurar Diagrama de Rede Configurar switches semente e não semente **Configurar o ISE** Provisionamento de PAC para o 3750X-5 Provisionamento de PAC para o 3750X-6 e autenticação NDAC Detalhes sobre a seleção de função 802.1x Download de Política da SGA Negociação SAP Atualização de ambiente e política Autenticação de porta para clientes Marcação de tráfego com o SGT Aplicação de políticas com o SGACL Verificar **Troubleshoot** Informações Relacionadas

# Introduction

Este artigo descreve as etapas necessárias para configurar uma nuvem Cisco TrustSec (CTS) com criptografia de link entre dois switches Catalyst 3750X Series (3750X).

Este artigo explica o processo de criptografia Media Access Control Security (MACsec) de switch a switch que usa o Security Association Protocol (SAP). Esse processo usa o modo IEEE 802.1x em vez do modo manual.

Esta é uma lista das etapas envolvidas:

- Fornecimento de PAC (Protected Access Credential) para dispositivos semente e não semente
- Autenticação NDAC (Network Device Admission Control) e negociação MACsec com SAP para gerenciamento de chaves
- Atualização de ambiente e política

- Autenticação de porta para clientes
- Marcação de tráfego com o Security Group Tag (SGT)
- Aplicação de políticas com a ACL do grupo de segurança (SGACL)

# Prerequisites

## Requirements

A Cisco recomenda que você tenha conhecimento destes tópicos:

- Conhecimento básico dos componentes CTS
- Conhecimento básico da configuração CLI dos switches Catalyst
- Experiência com a configuração do Identity Services Engine (ISE)

## **Componentes Utilizados**

As informações neste documento são baseadas nestas versões de software e hardware:

- Microsoft (MS) Windows 7 e MS Windows XP
- Software 3750X, versões 15.0 e posteriores
- Software ISE, versões 1.1.4 e posteriores

The information in this document was created from the devices in a specific lab environment. All of the devices used in this document started with a cleared (default) configuration. If your network is live, make sure that you understand the potential impact of any command.

# Configurar

Diagrama de Rede

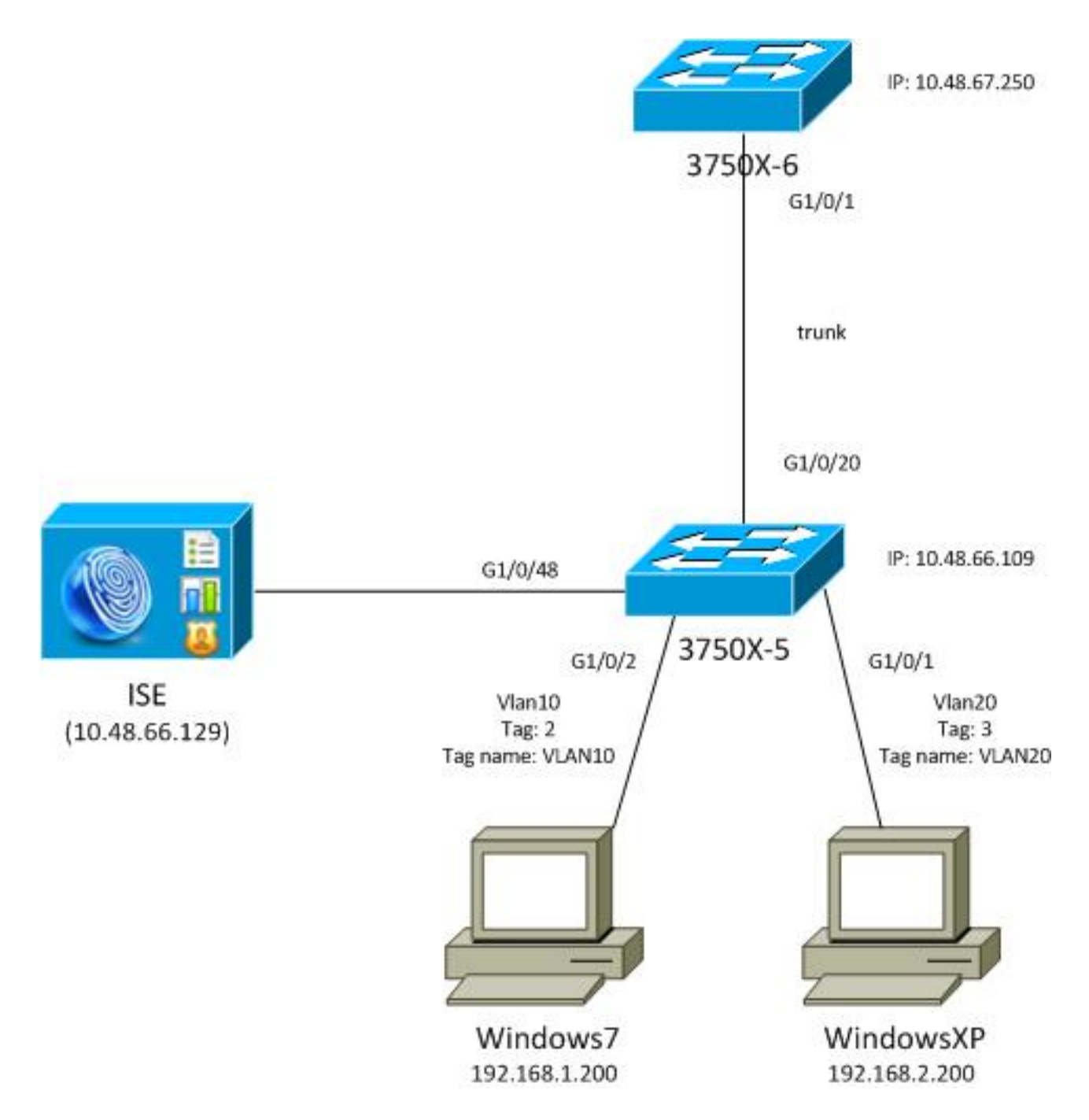

Neste diagrama de topologia de rede, o switch 3750X-5 é o dispositivo semente que conhece o endereço IP do ISE e baixa automaticamente a PAC usada para autenticação subsequente na nuvem CTS. O dispositivo de seed atua como um autenticador 802.1x para dispositivos não-seed. O switch Cisco Catalyst 3750X-6 Series (3750X-6) é o dispositivo não semente. Ele atua como um suplicante 802.1x para o dispositivo de seed. Depois que o dispositivo não semente é autenticado no ISE por meio do dispositivo semente, é permitido o acesso à nuvem CTS. Após uma autenticação bem-sucedida, o status da porta 802.1x no switch 3750X-5 é alterado para **autenticado** e a criptografia MACsec é negociada. O tráfego entre os switches é marcado com SGT e criptografado.

Esta lista resume o fluxo de tráfego esperado:

- O seed 3750X-5 conecta-se ao ISE e faz o download da PAC, que é usada posteriormente para uma atualização de ambiente e política.
- O 3750X-6 não semente executa a autenticação 802.1x com a função de solicitante para autenticar/autorizar e baixar a PAC do ISE.
- O 3750X-6 executa uma segunda sessão 802.1x Extensible Authentication Protocol-Flexible

Authentication via Secure Protocol (EAP-FAST) para se autenticar no túnel protegido com base na PAC.

- O 3750X-5 faz o download de políticas SGA para si mesmo e em nome do 3750X-6.
- Uma sessão SAP ocorre entre o 3750X-5 e o 3750X-6, as cifras MACsec são negociadas e a política é trocada.
- O tráfego entre os switches é marcado e criptografado.

### Configurar switches semente e não semente

O dispositivo semente (3750X-5) é configurado para usar o ISE como um servidor RADIUS para CTS:

aaa new-model aaa authentication dotlx default group radius aaa authorization network default group radius aaa authorization network ise group radius aaa accounting dotlx default start-stop group radius

cts authorization list ise

radius-server host 10.48.66.129 **pac** key cisco radius-server host 10.48.66.129 auth-port 1812 radius-server vsa send accounting radius-server vsa send authentication

A aplicação de RBACL (Lista de Controle de Acesso Baseada em Função) e SGACL (Lista de Controle de Acesso Baseada em Grupo de Segurança) está habilitada (elas serão usadas posteriormente):

cts role-based enforcement cts role-based enforcement vlan-list 1-1005,1007-4094

O dispositivo não semente (3750X-6) é configurado somente para Autenticação, Autorização e Tarifação (AAA) sem a necessidade de autorização RADIUS ou CTS:

aaa new-model aaa authentication dot1x default group radius aaa authorization network default group radius aaa accounting dot1x default start-stop group radius Antes de habilitar 802.1x na interface, é necessário configurar o ISE.

## **Configurar o ISE**

Conclua estas etapas para configurar o ISE:

 Navegue até Administration > Network Resources > Network Devices e adicione ambos os switches como Network Access Devices (NADs). Em Advanced TrustSec Settings, configure uma senha CTS para uso posterior na CLI do switch.

| • | <ul> <li>Advanced TrustSec Settings</li> </ul>     |        |
|---|----------------------------------------------------|--------|
|   | Device Authentication Settings                     |        |
|   | Use Device ID for SGA 🔽                            |        |
|   | Device Id 3750X                                    |        |
|   | * Password Show                                    |        |
|   |                                                    |        |
|   | <ul> <li>SGA Notifications and Updates</li> </ul>  |        |
|   | * Download environment data every 1                | _      |
|   | * Download peer authorization policy every 1       | •<br>• |
|   | * Reauthentication every 1                         | •<br>• |
|   | * Download SGACL lists every 1                     | -      |
|   | Other SGA devices to trust this device             | •      |
|   | Notify this device about SGA configuration changes |        |
|   |                                                    |        |

2. Navegue para **Política > Elementos de política > Resultados > Acesso ao grupo de segurança > Grupos de segurança** e adicione os SGTs apropriados. Essas marcas são baixadas quando os switches solicitam uma atualização de ambiente.

| cisco Identity Services Engine     |      |        |              | 1 2             |                        | 0            |             |
|------------------------------------|------|--------|--------------|-----------------|------------------------|--------------|-------------|
| 🛕 Home Operations 🔻 Policy 🔻 Ad    | mini | strati | on 🔻         |                 |                        |              |             |
| 🛓 Authentication 💿 Authorization 🔀 | Pro  | filing | 💽 Posture    | 😡 Client Provi  | sioning                | 📄 Security G | roup Access |
| Dictionaries Conditions Results    |      |        |              |                 |                        |              |             |
| Results                            | 1    | Sec    | urity Groups | 1               |                        |              |             |
|                                    |      | 1      | Edit 🕂 Add   | 🔂 Import 🛛 🔂 E  | xport 👻                | 🗙 Delete 👻   | 📀 Push      |
|                                    |      |        | Name 🔺       | SGT (Dec / Hex) | Descrip                | tion         |             |
| Authorization                      |      |        | Unknown      | 0/0000          | Unknown Security Group |              | up          |
| Profiling                          |      | VLAN10 |              | 2/0002 SGA F    |                        | r VLAN10 PC  |             |
| Posture                            |      |        | VLAN100      | 4/0004          | Vlans Fo               | or Phone     |             |
| Glient Provisioning                |      |        | VLAN20       | 3/0003          | SGA For                | VLAN20 PC    |             |
| Security Group Access              |      |        |              |                 |                        |              |             |
| Security Group ACLs                |      |        |              |                 |                        |              |             |
| Security Groups                    |      |        |              |                 |                        |              |             |
| Security Group Mappings            | 0000 |        |              |                 |                        |              |             |

3. Navegue até Policy > Policy Elements > Results > Security Group Access > Security Group ACLs e configure um SGACL.

| cisco Identity Services Engine     |       |         |      |            |         |        |         |         |          |        |       |          |
|------------------------------------|-------|---------|------|------------|---------|--------|---------|---------|----------|--------|-------|----------|
| 💧 Home Operations 🔻 Policy 🔻 Adr   | ninis | stratio | on 🔻 |            |         |        |         |         |          |        |       |          |
| 💵 Authentication 💿 Authorization 🔀 | Prof  | iling   |      | <b>.</b> I | Posture | Э      | 🛃 Clie  | ent Pro | visionii | ng     |       | Security |
| Dictionaries Conditions Results    |       |         |      |            |         |        |         |         |          |        |       |          |
| Results                            | 11    | Sec     | urit | y G        | roup    | os AC  | Ls      |         |          |        |       |          |
|                                    |       | 1       | Edit | 4          | Add     | Ъ      | Duplica | ite 🔰   | 🗙 Dele   | ete 👻  | C     | Push     |
|                                    |       |         | Nan  | ie .       | De      | script | ion     |         |          | IP Vei | rsion |          |
| Authentication     Authorization   |       |         | ICM  | P          | Pe      | rmit A | ll Icm  | o Traf  | fic      | IPv4   |       |          |
| 🕨 🚞 Profiling                      |       |         |      |            |         |        |         |         |          |        |       |          |
| Posture                            |       |         |      |            |         |        |         |         |          |        |       |          |
| Client Provisioning                |       |         |      |            |         |        |         |         |          |        |       |          |
| ▼ 🧰 Security Group Access          |       |         |      |            |         |        |         |         |          |        |       |          |
| Security Group ACLs                |       |         |      |            |         |        |         |         |          |        |       |          |
| Security Groups                    |       |         |      |            |         |        |         |         |          |        |       |          |
| Security Group Mappings            | 0.0   |         |      |            |         |        |         |         |          |        |       |          |

4. Navegue para **Política > Acesso ao grupo de segurança** e defina uma política com a matriz.

| cisco Identity          | Services Engine                       |                                            |                        |                     |
|-------------------------|---------------------------------------|--------------------------------------------|------------------------|---------------------|
| 🔥 Home Opera            | tions + Policy + Administration +     |                                            |                        |                     |
| Authentication          | Authorization 🖉 Profiling 📴 Posture   | Chant Provisioning 📑 Security Droup Access | Policy Elements        |                     |
| Egress Policy No        | twork Device Authorization            |                                            |                        |                     |
| Source Tree De          | stinution Tree Matrix                 |                                            |                        |                     |
| Euross Policy (         | Matrix View)                          |                                            |                        |                     |
| / Dia +Ald              | Clear Mapping + S Configure + OPush 5 | Searcher All Dimension 5x1.3 *             |                        | Show [All           |
| Destination<br>Source • | Unkinown     (0 (0000)                | VLAN10<br>(27.0002)                        | VLANI 00<br>(4 ( 0004) | VLAV20<br>(37.0003) |
| Unknown<br>(0 / 0000)   |                                       |                                            |                        |                     |
| VLAN/E 0<br>(2.10002)   | Cabled<br>SGACLE ICMP                 | Enabled<br>© SGACLX KMP                    |                        | GACLs: KMP, Deny P  |
| VLANI 00<br>(4 / 0004)  |                                       |                                            |                        |                     |
| VLAN20<br>(3.10003)     |                                       |                                            |                        |                     |
| Default 0 s             | inabled SGACLs : Permit IP            | Description - Default egress rule          |                        |                     |

**Observação**: você deve configurar a política de autorização para o solicitante do MS Windows, para que ele receba a marca correta. Consulte <u>Exemplo de Configuração e</u> <u>Troubleshooting do ASA e do Catalyst 3750X Series Switch TrustSec</u> para obter uma configuração detalhada para isso.

## Provisionamento de PAC para o 3750X-5

A PAC é necessária para a autenticação no domínio CTS (como a fase 1 para EAP-FAST) e também é usada para obter dados de ambiente e política do ISE. Sem a PAC correta, não é

possível obter esses dados do ISE.

Depois que você fornecer as credenciais corretas no 3750X-5, ele fará o download da PAC:

```
bsns-3750-5#cts credentials id 3750X password ciscocisco
bsns-3750-5#show cts pacs
AID: C40A15A339286CEAC28A50DBBAC59784
PAC-Info:
    PAC-type = Cisco Trustsec
    AID: C40A15A339286CEAC28A50DBBAC59784
    I-ID: 3750X
    A-ID-Info: Identity Services Engine
    Credential Lifetime: 08:31:32 UTC Oct 5 2013
PAC-Opaque: 000200B00003000100040010C40A15A339286CEAC28A50DBBAC5978400060094
0003010076B969769CB5D45453FDCDEB92271C50000001351D15DD900093A8044DF74B2B71F
E667D7B908DB7AEEA32208B4E069FDB0A31161CE98ABD714C55CA0C4A83E4E16A6E8ACAC1D081
F235123600B91B09C9A909516D0A2B347E46D15178028ABFFD61244B3CD6F332435C867A968CE
A6B09BFA8C181E4399CE498A676543714A74B0C048A97C18684FF49BF0BB872405
    Refresh timer is set for 2y25w
```

A PAC é baixada via EAP-FAST com o Challenge Handshake Authentication Protocol (MSCHAPv2) da Microsoft, com as credenciais fornecidas na CLI e as mesmas credenciais configuradas no ISE.

A PAC é usada para a atualização do ambiente e da política. Para esses switches, use solicitações RADIUS com **cisco av-pair cts-pac-opaque**, que é derivado da chave PAC e pode ser descriptografado no ISE.

### Provisionamento de PAC para o 3750X-6 e autenticação NDAC

Para que um novo dispositivo possa se conectar ao domínio CTS, é necessário habilitar 802.1x nas portas correspondentes.

O protocolo SAP é usado para o gerenciamento de chaves e a negociação do conjunto de cifras. O GMAC (Galois Message Authentication Code) é usado para autenticação e o GCM (Galois/Counter Mode) para criptografia.

No switch semente:

```
interface GigabitEthernet1/0/20
switchport trunk encapsulation dot1q
switchport mode trunk
cts dot1x
sap mode-list gcm-encrypt
No switch não semente:
```

```
interface GigabitEthernet1/0/1
switchport trunk encapsulation dot1q
switchport mode trunk
cts dot1x
sap mode-list gcm-encrypt
```

Isso é suportado apenas em portas de tronco (switch-switch MACsec). Para o MACsec do switch-

host, que usa o protocolo MACsec Key Agreement (MKA) em vez do SAP, consulte <u>Configuração</u> <u>da Criptografia MACsec</u>.

Imediatamente após a ativação do 802.1x nas portas, o switch não semente atua como um solicitante para o switch semente, que é o autenticador.

Esse processo é chamado de NDAC e seu objetivo é conectar um novo dispositivo ao domínio CTS. A autenticação é bidirecional; o novo dispositivo tem credenciais que são verificadas no ISE do servidor de autenticação. Após o fornecimento de PAC, o dispositivo também se certifica de que se conecta ao domínio CTS.

**Observação**: a PAC é usada para criar um túnel Transport Layer Security (TLS) para EAP-FAST. O 3750X-6 confia nas credenciais PAC fornecidas pelo servidor, de forma semelhante à maneira como um cliente confia no certificado fornecido pelo servidor para o túnel TLS para o método EAP-TLS.

Várias mensagens RADIUS são trocadas:

| M 07.13 10:18:14.848 AF   | 2 | ò  | #CTSPEQUEST#       |                   | 375085 |                      |               |               | CTS Data Download Succeeded    |
|---------------------------|---|----|--------------------|-------------------|--------|----------------------|---------------|---------------|--------------------------------|
| M 07,13 10:18:14.838 AF   |   | ō. | +CTSREQUEST+       |                   | 3750x6 |                      |               |               | CTS Data Download Succeeded    |
| ),4 07.13 10:18:14.829 AM |   | ò. | #CTSREQUEST#       |                   | 375085 |                      |               |               | CTS Data Download Succeeded    |
| ),4 07,13 10:18:05:029 AM | 2 | ò. | +CTSDEVICE+-3750X  |                   | 3750x6 |                      |               |               | Peer Policy Download Succeeded |
| ),4 07.13 10.18.05.023 AM | 2 | ò. | #CTSDEVICE#-0750X6 |                   | 3750X  |                      |               |               | Peer Policy Download Succeeded |
| ),4 07,13 10:18:05.009 AM | 2 | 6  | 3750x6             | 10:F3:11:47:65:01 | 3750X  | GigabitEthemet1/0/20 | Permit Access | NotApplicable | Authentication succeeded       |
| M 07.13 10:17:59.850 AF   | 2 | à  | 3750X5             | 10/011/A7(5)01    | 3750X  | GigsbitEthemet1/0/20 |               |               | PAC provisioned                |

A primeira sessão do 3750X (comutador semente) é usada para fornecimento de PAC. EAP-FAST é usado sem PAC (um túnel anônimo para autenticação MSCHAPv2 é criado).

12131 EAP-FAST built anonymous tunnel for purpose of PAC provisioning

22037 Authentication Passed

11814 Inner EAP-MSCHAP authentication succeeded

12173 Successfully finished EAP-FAST CTS PAC provisioning/update

11003 Returned RADIUS Access-Reject

O nome de usuário e a senha MSCHAPv2 configurados através do comando **cts credentials** são usados. Além disso, um Access-Reject RADIUS é retornado no final, porque depois que a PAC já tiver fornecido, nenhuma autenticação adicional é necessária.

A segunda entrada no registro refere-se à autenticação 802.1x. O EAP-FAST é usado com a PAC fornecida anteriormente.

12168 Received CTS PAC
12132 EAP-FAST built PAC-based tunnel for purpose of authentication
11814 Inner EAP-MSCHAP authentication succeeded
15016 Selected Authorization Profile - Permit Access
11002 Returned RADIUS Access-Accept

Desta vez, o túnel não é anônimo, mas protegido pelo PAC. Novamente, as mesmas credenciais para a sessão MSCHAPv2 são usadas. Em seguida, ele é verificado em relação às regras de autenticação e autorização no ISE, e um RADIUS Access-Accept é retornado. Em seguida, o switch autenticador aplica os atributos retornados e a sessão 802.1x para essa porta passa para um estado autorizado.

Como é o processo para as duas primeiras sessões 802.1x a partir do switch de seed?

Aqui estão as depurações mais importantes da semente. A propagação detecta que a porta está ativa e tenta determinar qual função deve ser usada para 802.1x - o solicitante ou o autenticador:

debug cts all debug dot1x all debug radius verbose debug radius authentication Apr 9 11:28:35.347: CTS-ifc-ev: CTS process: received msg\_id CTS\_IFC\_MSG\_LINK\_UP Apr 9 11:28:35.347: @@@ cts\_ifc GigabitEthernet1/0/20, INIT: ifc\_init -> ifc\_authenticating Apr 9 11:28:35.356: CTS-ifc-ev: Request to start dot1x Both PAE(s) for GigabitEthernet1/0/20 Apr 9 11:28:35.356: dot1x-ev(Gi1/0/20): Created authenticator subblock Apr 9 11:28:35.356: dot1x-ev(Gi1/0/20): Created supplicant subblock Apr 9 11:28:35.364: dot1x-ev:dot1x\_supp\_start: Not starting default supplicant on GigabitEthernet1/0/20 Apr 9 11:28:35.381: dot1x-ex:dot1x\_supp\_ABORT on Client=7C24F2C

Apr 9 11:28:35.397: %AUTHMGR-5-START: **Starting 'dot1x' for client (10f3.11a7.e501)** on Interface Gi1/0/20 AuditSessionID C0A800010000054135A5E32

Finalmente, a função de autenticador é usada, pois o switch tem acesso ao ISE. No 3750X-6, o papel do requerente é escolhido.

#### Detalhes sobre a seleção de função 802.1x

**Observação**: depois que o switch solicitante obtém a PAC e é autenticado pelo 802.1x, ele baixa os dados do ambiente (descritos mais adiante) e aprende o endereço IP do servidor AAA. Neste exemplo, ambos os switches têm uma conexão dedicada (de backbone) para o ISE. Posteriormente, as funções podem ser diferentes; o primeiro switch que recebe uma resposta do servidor AAA torna-se o autenticador e o segundo torna-se o suplicante.

Isso é possível porque ambos os switches com o servidor AAA marcado como ALIVE enviam uma Identidade de Solicitação EAP (Extensible Authentication Protocol). Aquele que primeiro recebe a Resposta de identidade EAP se torna o autenticador e descarta as Solicitações de identidade subsequentes.

| No.  | Time                             | Source          | Destination    | Protocol Length | Info                   |
|------|----------------------------------|-----------------|----------------|-----------------|------------------------|
| 1    | 2013-07-08 22:20:28.255317000    | Cisco_25:a5:14  | Nearest        | EAPOL 60        | Start                  |
| 2    | 2013-07-08 22:20:28.278219000    | Cisco_a7:e5:01  | Nearest        | EAPOL 60        | Start                  |
| 3    | 2013-07-08 22:20:28.280005000    | Cisco_25:a5:14  | Nearest        | EAP 60          | Request, Identity      |
| 4    | 2013-07-08 22:20:28.289280000    | Cisco_a7:e5:01  | Nearest        | EAP 60          | Request, Identity      |
| 5    | 2013-07-08 22:20:28.290800000    | Cisco_a7:e5:01  | Nearest        | EAP 60          | Response, Identity     |
| 6    | 2013-07-08 22:20:28.317915000    | Cisco_25:a5:14  | Nearest        | EAP 60          | Request, Identity      |
| 7    | 2013-07-08 22:20:28.324109000    | Cisco_a7:e5:01  | Nearest        | EAP 60          | Response, Identity     |
| 8    | 2013-07-08 22:20:28.325778000    | Cisco_25:a5:14  | Nearest        | EAP 60          | Response, Identity     |
| 9    | 2013-07-08 22:20:28.330537000    | Cisco_a7:e5:01  | Nearest        | EAP 60          | Request, Identity      |
| 10   | 2013-07-08 22:20:28.401497000    | Cisco_25:a5:14  | Nearest        | TLSv1 60        | Ignored Unknown Record |
| 11   | 2013-07-08 22:20:28.407817000    | Cisco_a7:e5:01  | Nearest        | TLSv1 266       | Client Hello           |
| 4    |                                  |                 |                |                 |                        |
| ▶ En | ame 5: 60 bytes on wire (480 bit | s), 60 bytes ca | ptured (480 bi | ts) on interfac | e 0                    |
| ⊳ Et | hernet II, Src: Cisco_a7:e5:01 ( | 10:f3:11:a7:e5: | 01), Dst: Near | est (01:80:c2:0 | 0:00:03)               |
|      | 2.1X Authentication              |                 |                |                 |                        |
| 1    | ersion: 802.1X-2010 (3)          |                 |                |                 |                        |
| 1    | ype: EAP Packet (θ)              |                 |                |                 |                        |
| ι    | ength: 15                        |                 |                |                 |                        |
| ₹ E  | xtensible Authentication Protoco | ol              |                |                 |                        |
|      | Code: Response (2)               |                 |                |                 |                        |
|      | Id: 1                            |                 |                |                 |                        |
|      | Length: 15                       |                 |                |                 |                        |
|      | Type: Identity (1)               |                 |                |                 |                        |
|      | Identity: CTS client             |                 |                |                 |                        |
|      |                                  |                 |                |                 |                        |

Depois que a função 802.1x é selecionada (neste cenário, o 3750X-6 é o requerente, porque ainda não tem acesso ao servidor AAA), os próximos pacotes envolvem a troca EAP-FAST para fornecimento de PAC. O nome de usuário **CTS client** é usado para o nome de usuário de solicitação RADIUS e como a identidade EAP:

 Apr
 9 11:28:36.647: RADIUS:
 User-Name
 [1]
 12 "CTS client"

 Apr
 9 11:28:35.481: RADIUS:
 EAP-Message
 [79]
 17

 Apr
 9 11:28:35.481: RADIUS:
 02 01 00 0F 01 43 54 53 20 63 6C 69 65 6E 74

Depois que o túnel EAP-FAST anônimo é criado, uma sessão MSCHAPv2 ocorre para o nome de usuário **3750X6** (**credenciais cts**). Não é possível ver isso no switch, pois é um túnel TLS (criptografado), mas logs detalhados no ISE para fornecimento de PAC o comprovam. Você pode ver **CTS Client** para o nome de usuário RADIUS e como a resposta de identidade EAP. No entanto, para o método interno (MSCHAP), o nome de usuário **3750X6** é usado:

[ CTS client]

| EAP Authentication Method : | EAP-MSCHAPv2      |
|-----------------------------|-------------------|
| EAP Tunnel Method :         | EAP-FAST          |
| Username:                   | <u>3750X6</u>     |
| RADIUS Username :           | CTS client        |
| Calling Station ID:         | 10:F3:11:A7:E5:01 |

A segunda autenticação EAP-FAST ocorre. Desta vez, ele usa a PAC fornecida anteriormente. Novamente, o **cliente CTS** é usado como o nome de usuário RADIUS e a identidade externa, mas **3750X6** é usado para a identidade interna (MSCHAP). Autenticação bem-sucedida:

| RADIUS Status:            | Authentication succeeded                     |
|---------------------------|----------------------------------------------|
| NAS Failure:              |                                              |
| Username:                 | <u>3750X6</u>                                |
| MAC/IP Address:           | 10:F3:11:A7:E5:01                            |
| Network Device:           | 3750X : 10.48.66.109 : GigabitEthernet1/0/20 |
| Allowed Protocol:         | NDAC_SGT_Service                             |
| Identity Store:           | Internal CTS Devices                         |
| Authorization Profiles:   | Permit Access                                |
| SGA Security Group:       | Unknown                                      |
| Authentication Protocol : | EAP-FAST(EAP-MSCHAPv2)                       |
|                           |                                              |

No entanto, desta vez, o ISE retorna vários atributos no pacote RADIUS Accept:

■\_Authentication Result
User-Name=3750X6
State=ReauthSession:C0A800010000053A33FD79AF
Class=CACS:C0A800010000053A33FD79AF:ise/162314118/3616
Session-Timeout=86400
Termination-Action=RADIUS-Request
EAP-Key-Name=2b:54:e8:37:14:10:f0:3c:1b:90:f1:d7:ad:1c:0b:cc:62:e5:03:4c:6b
cisco-av-pair=cts:security-group-tag=0000-01
cisco-av-pair=cts:supplicant-cts-capabilities=sap
MS-MPPE-Send-Key=ce:d6:28:6f:b4:c0:2a:96:69:93:fe:41:0d:1e:80:9d:31:e2:b8:c
MS-MPPE-Recv-Key=d4:8c:13:cd:d7:18:c7:1f:57:21:0d:de:39:fa:cd:68:aa:ca:1b:4f

Aqui, o switch autenticador altera a porta para o estado autorizado:

| bsns-3750-5#show auther | ntication sessions int g1/0/20    |
|-------------------------|-----------------------------------|
| Interface:              | GigabitEthernet1/0/20             |
| MAC Address:            | 10f3.11a7.e501                    |
| IP Address:             | Unknown                           |
| User-Name:              | 3750X6                            |
| Status:                 | Authz Success                     |
| Domain:                 | DATA                              |
| Security Policy:        | Should Secure                     |
| Security Status:        | Unsecure                          |
| Oper host mode:         | multi-host                        |
| Oper control dir:       | both                              |
| Authorized By:          | Authentication Server             |
| Vlan Policy:            | N/A                               |
| Session timeout:        | 86400s (local), Remaining: 81311s |
| Timeout action:         | Reauthenticate                    |
| Idle timeout:           | N/A                               |
| Common Session ID:      | C0A800010000054135A5E321          |
| Acct Session ID:        | 0x000068E                         |
| Handle:                 | 0x09000542                        |
| Runnable methods list:  |                                   |
| Method State            |                                   |
| dot1x Authc S           | uccess                            |

Como o switch autenticador aprende que o Nome de usuário é **3750X6**? Para o nome de usuário RADIUS e a identidade EAP externa, o **cliente CTS** é usado, e a identidade interna é

criptografada e não é visível para o autenticador. O nome de usuário é aprendido pelo ISE. O último pacote RADIUS (Access-Accept) contém **username=3750X6**, enquanto todos os outros continham **username = Cts client**. É por isso que o interruptor suplicante reconhece o nome de usuário real. Esse comportamento é compatível com RFC. Do <u>RFC3579</u> seção 3.0:

The User-Name attribute within the Access- Accept packet need not be the same as the User-Name attribute in the Access-Request.

No último pacote da sessão de autenticação 802.1x, o ISE retorna uma mensagem RADIUS Accept **cisco-av-pair** com o **EAP-Key-Name**:

| 30 10.48.66.129                                                                |
|--------------------------------------------------------------------------------|
| 4                                                                              |
| Packet Identifier: 0X40 (70)                                                   |
| Length: 419                                                                    |
| Authenticator: afb2c1bfcb908ec5df3d544da26c7979                                |
| [This is a response to a request in frame 29]                                  |
| [Time from request: 0.009000000 seconds]                                       |
| ▼ Attribute Value Pairs                                                        |
| ▷ AVP: l=8 t=User-Name(1): 3750X6                                              |
| ▷ AVP: l=40 t=State(24): 52656175746853657373696f6e3a43304138303030313030      |
| ▷ AVP: l=50 t=Class(25): 434143533a4330413830303030303030303030353341333346    |
| ▷ AVP: l=6 t=Session-Timeout(27): 86400                                        |
| AVP: l=6 t=Termination-Action(29): RADIUS-Request(1)                           |
| AVP: l=6 t=EAP-Message(79) Last Segment[1]                                     |
| AVP: l=18 t=Message-Authenticator(80): 1b2b37b613fb42244bc3c6c2c038172e        |
| ▼ AVP: l=67 t=EAP-Key-Name(102): +T\3507\024\020\360<\033\220\361\327\255\034\ |
| EAP-Key-Name: +T\3507\024\020\360<\033\220\361\327\255\034\v\314b\345\003Lk\   |
| ▼ AVP: l=38 t=Vendor-Specific(26) v=Cisco(9)                                   |
| VSA: l=32 t=Cisco-AVPair(1): cts:security-group-tag=0000-01                    |

Isso é usado como material de chaveamento para a negociação SAP.

Além disso, o SGT é aprovado. Isso significa que o switch autenticador marca o tráfego do solicitante com um valor padrão = 0. Você pode configurar um valor específico no ISE para retornar qualquer outro valor. Isso se aplica somente ao tráfego não marcado; o tráfego marcado não é regravado porque, por padrão, o switch autenticador confia no tráfego do suplicante autenticado (mas isso também pode ser alterado no ISE).

### Download de Política da SGA

Há trocas RADIUS adicionais (sem EAP) além das duas primeiras sessões 802.1x EAP-FAST (a primeira para fornecimento de PAC e a segunda para autenticação). Aqui estão os logs do ISE novamente:

| M 07.13 10:18:14.848 AM   | 2 | 0  | #CTSPEQUEST#       |                   | 375085 |                      |               |               | CTS Data Download Succeeded    |
|---------------------------|---|----|--------------------|-------------------|--------|----------------------|---------------|---------------|--------------------------------|
| M 07,13 10:18:14.838 AM   | 2 | ò. | +CTSREQUEST+       |                   | 3750x6 |                      |               |               | CTS Data Download Succeeded    |
| ),# 07.13 10:18:14.829 AM | 2 | 0  | #CTSREQUEST#       |                   | 375085 |                      |               |               | CTS Data Download Succeeded    |
| ),4 07,13 10:18:05:029 AM | 2 | 6  | +CTSDEVICE+-3750X  |                   | 3750x6 |                      |               |               | Peer Policy Download Succeeded |
| ),# 07.13 10:18:05:023 AM | 2 | ò  | #CTSDEVICE#-0750X6 |                   | 3750X  |                      |               |               | Peer Policy Download Succeeded |
| ),4 07,13 10:18:05.009 AM | 2 | 6  | 3750x6             | 10.F3:11:A7:65:01 | 3750X  | GigabitEthemet1/0/20 | Permit Access | NotApplicable | Authentication succeeded       |
| M 07.13 10:17:59.850 AF   | 2 | à  | 3750X6             | 10/011/47/05/01   | 3750X  | GigsbitEthemet1/0/20 |               |               | PAC provisioned                |

O terceiro log (Download de política de peer) indica uma troca RADIUS simples: Solicitação

RADIUS e Aceitação RADIUS para o usuário **3760X6**. Isso é necessário para fazer o download de políticas para o tráfego do solicitante. Os dois atributos mais importantes são:

- ▼ AVP: l=31 t=Vendor-Specific(26) v=Cisco(9)
- VSA: l=25 t=Cisco-AVPair(1): cts:trusted-device=true
- ▼ AVP: l=38 t=Vendor-Specific(26) v=Cisco(9)
- VSA: l=32 t=Cisco-AVPair(1): cts:security-group-tag=0000-01
- v AVP: l=38 t=Vendor-Specific(26) v=Cisco(9)
  vSA: l=32 t=Cisco-AVPair(1): cts:authorization-expiry=86400

Por causa disso, o switch autenticador confia no tráfego que é marcado como SGT pelo suplicante (**cts:trusted-device=true**) e também marca o tráfego não marcado com **tag=0**.

O quarto registro indica a mesma troca de RADIUS. No entanto, desta vez, é para o usuário **3750X5** (autenticador). Isso porque ambos os peers devem ter uma política um para o outro. É interessante observar que o solicitante ainda não sabe o endereço IP do servidor AAA. É por isso que o switch autenticador baixa a política em nome do suplicante. Essas informações são transmitidas posteriormente ao solicitante (juntamente com o endereço IP do ISE) na negociação SAP.

# Negociação SAP

Imediatamente após a conclusão da sessão de autenticação 802.1x, ocorre a negociação SAP. Essa negociação é necessária para:

- Negocie os níveis de criptografia (com o comando sap mode-list gcm-encrypt) e conjuntos de cifras
- Derivar chaves de sessão para tráfego de dados
- Passar pelo processo de rechaveamento
- Execute verificações de segurança adicionais e verifique se as etapas anteriores estão protegidas

O SAP é um protocolo projetado pela Cisco Systems com base em uma versão preliminar do 802.11i/D6.0. Para obter detalhes, solicite acesso à página <u>Cisco TrustSec Security Association</u> <u>Protocol - protocol supported Cisco Trusted Security for the Cisco Nexus 7000</u>.

O Exchange SAP é compatível com 802.1AE. Uma troca de chave EAPOL (Extensible Authentication Protocol over LAN) ocorre entre o solicitante e o autenticador para negociar um conjunto de cifras, trocar parâmetros de segurança e gerenciar chaves. Infelizmente, o Wireshark não tem decodificador para todos os tipos de EAP necessários:

| No.   | Source          | Destination     | Protocol | Length  | Info     |       |                             |
|-------|-----------------|-----------------|----------|---------|----------|-------|-----------------------------|
| 22    | Cisco_25:a5:14  | Nearest         | EAP      | 60      | Success  |       |                             |
| 23    | Cisco_a7:e5:01  | Nearest         | EAPOL    | 316     | Unknown  | Туре  | (0x9D)                      |
| 24    | Cisco_25:a5:14  | Nearest         | EAPOL    | 159     | Key      |       |                             |
| 25    | Cisco_25:a5:14  | Nearest         | EAPOL    | 286     | Unknown  | Туре  | (0x9D)                      |
| 26    | Cisco_25:a5:14  | Nearest         | EAPOL    | 159     | Key      |       |                             |
| 27    | Cisco_a7:e5:01  | Nearest         | EAPOL    | 113     | Key      |       |                             |
| 28    | Cisco_25:a5:14  | Nearest         | EAPOL    | 159     | Key      |       |                             |
| 29    | Cisco_a7:e5:01  | Nearest         | EAPOL    | 152     | Key      |       |                             |
| 30    | Cisco_a7:e5:01  | Nearest         | EAPOL    | 152     | Key      |       |                             |
| 31    | Cisco 25:a5:14  | Nearest         | EAPOL    | 129     | Key      |       |                             |
| 32    | Cisco 25:a5:14  | Nearest         | EAPOL    | 129     | Key      |       |                             |
| 33    | Cisco_25:a5:14  | Nearest         | EAPOL    | 129     | Key      |       |                             |
| 4     |                 |                 |          |         |          |       |                             |
| ▶ En  | ame 23: 316 byt | es on wire (252 | 28 bits) | , 316 b | ytes cap | tured | (2528 bits) on interface θ  |
| ▶ Etl | hernet II, Src: | Cisco a7:e5:0   | L (10:f3 | :11:a7: | e5:01),  | Dst:  | Nearest (01:80:c2:00:00:03) |
| ▼ 803 | 2.1X Authentica | tion            |          |         |          |       |                             |
| V     | ersion: 802.1X  | 2010 (3)        |          |         |          |       |                             |
| Т     | ype: Unknown (1 | 57)             |          |         |          |       |                             |
| L     | ength: 298      |                 |          |         |          |       |                             |
| ΨD    | ata (298 bytes) |                 |          |         |          |       |                             |
|       | Data: 80000a30  | 42810714015601  | 221e5b57 | f28f426 | 7813c419 | 5dd   | •                           |

```
[Length: 298]
```

A conclusão bem-sucedida dessas tarefas resulta no estabelecimento de uma associação de segurança (SA).

No comutador suplicante:

```
bsns-3750-6#show cts interface g1/0/1
Global Dot1x feature is Enabled
Interface GigabitEthernet1/0/1:
   CTS is enabled, mode: DOT1X
  IFC state:
                OPEN
   Authentication Status: SUCCEEDED
      Peer identity: "3750X"
      Peer's advertised capabilities: "sap"
      802.1X role: Supplicant
      Reauth period applied to link: Not applicable to Supplicant role
  Authorization Status: SUCCEEDED
      Peer SGT:
                         0:Unknown
      Peer SGT assignment: Trusted
               SUCCEEDED
  SAP Status:
      Version:
                         2
       Configured pairwise ciphers:
          gcm-encrypt
      Replay protection: enabled
      Replay protection mode: STRICT
       Selected cipher:
                             gcm-encrypt
  Propagate SGT:
                   Enabled
  Cache Info:
      Cache applied to link : NONE
  Statistics:
```

| authc success:     | 12   |
|--------------------|------|
| authc reject:      | 1556 |
| authc failure:     | 0    |
| authc no response: | 0    |
| authc logoff:      | 0    |
| sap success:       | 12   |
| sap fail:          | 0    |
| authz success:     | 12   |
| authz fail:        | 0    |
| port auth fail:    | 0    |
|                    |      |

L3 IPM: disabled.

Dot1x Info for GigabitEthernet1/0/1

| PAE                 | = SUPPLICANT      |
|---------------------|-------------------|
| StartPeriod         | = 30              |
| AuthPeriod          | = 30              |
| HeldPeriod          | = 60              |
| MaxStart            | = 3               |
| Credentials profile | = CTS-ID-profile  |
| EAP profile         | = CTS-EAP-profile |
| No autenticador:    |                   |

#### bsns-3750-5#show cts interface g1/0/20 Global Dot1x feature is Enabled Interface GigabitEthernet1/0/20: CTS is enabled, mode: DOT1X IFC state: OPEN Interface Active for 00:29:22.069 Authentication Status: SUCCEEDED Peer identity: "3750X6" Peer's advertised capabilities: "sap" 802.1X role: Authenticator Reauth period configured: 86400 (default) Reauth period per policy: 86400 (server configured) Reauth period applied to link: 86400 (server configured) Reauth starts in approx. 0:23:30:37 (dd:hr:mm:sec) Peer MAC address is 10f3.11a7.e501 Dot1X is initialized Authorization Status: ALL-POLICY SUCCEEDED Peer SGT: 0:Unknown Peer SGT assignment: Trusted SAP Status: SUCCEEDED Version: 2 Configured pairwise ciphers: gcm-encrypt {3, 0, 0, 0} checksum 2 Replay protection: enabled Replay protection mode: STRICT Selected cipher: gcm-encrypt

Propagate SGT: Enabled Cache Info: Cache applied to link : NONE Data loaded from NVRAM: F NV restoration pending: F Cache file name : GigabitEthernet1\_0\_20\_d Cache valid : F Cache is dirty : T

| Peer ID               |          | :  | unknown   |          |
|-----------------------|----------|----|-----------|----------|
| Peer mac              |          | :  | 0000.000  | 00.000   |
| Dot1X role            |          | :  | unknown   |          |
| PMK                   |          | :  |           |          |
| 0000000               | 00000000 | )  | 00000000  | 00000000 |
| 0000000               | 00000000 | )  | 00000000  | 00000000 |
| Statistics:           |          |    |           |          |
| authc success         | :        |    | 12        |          |
| authc reject:         |          |    | 1542      | 2        |
| authc failure         | :        |    | 0         |          |
| authc no respo        | onse:    |    | 0         |          |
| authc logoff:         |          |    | 2         |          |
| sap success:          |          |    | 12        |          |
| sap fail:             |          |    | 0         |          |
| authz success         | :        |    | 13        |          |
| authz fail:           |          |    | 0         |          |
| port auth fail        | L:       |    | 0         |          |
| L3 IPM: disabled      | 1.       |    |           |          |
| Dotlx Info for Gigab: | tEtherne | et | 1/0/20    |          |
| PAE                   | = 7      | Ω  | THENTICAT | FOR      |
| QuietPeriod           | = 6      | 50 |           |          |
| ServerTimeout         | = 0      | )  |           |          |
| SuppTimeout           | = 3      | 30 |           |          |
| ReAuthMax             | = 2      | 2  |           |          |
| MaxReq                | = 2      | 2  |           |          |
| TxPeriod              | = 3      | 30 |           |          |

Aqui, as portas usam o modo **gcm-encrypt**, o que significa que o tráfego é autenticado e criptografado, bem como marcado corretamente pelo SGT. Nenhum dispositivo usa qualquer política de autorização de dispositivo de rede específica no ISE, o que significa que todo o tráfego iniciado do dispositivo usa a marca padrão de **0**. Além disso, ambos os switches confiam nos SGTs recebidos do peer (devido aos atributos RADIUS da fase de download da política de peer).

## Atualização de ambiente e política

Depois que os dois dispositivos são conectados à nuvem CTS, uma atualização de ambiente e política é iniciada. A atualização do ambiente é necessária para obter os SGTs e nomes, e uma atualização de política é necessária para baixar o SGACL definido no ISE.

Nesse estágio, o suplicante já sabe o endereço IP do servidor AAA, então pode fazê-lo por si mesmo.

Consulte Exemplo de Configuração e Troubleshooting do ASA e do Catalyst 3750X Series Switch <u>TrustSec</u> para obter detalhes sobre o ambiente e a atualização da política.

O switch solicitante lembra o endereço IP do servidor RADIUS, mesmo quando não há um servidor RADIUS configurado e quando o link CTS é desativado (em direção ao switch autenticador). No entanto, é possível forçar o switch a esquecê-lo:

aaa accounting dotlx default start-stop group radius radius-server vsa send authentication

#### bsns-3750-6#show cts server-list

```
CTS Server Radius Load Balance = DISABLED
Server Group Deadtime = 20 secs (default)
Global Server Liveness Automated Test Deadtime = 20 secs
Global Server Liveness Automated Test Idle Time = 60 mins
Global Server Liveness Automated Test = ENABLED (default)
Preferred list, 1 server(s):
 *Server: 10.48.66.129, port 1812, A-ID C40A15A339286CEAC28A50DBBAC59784
        Status = ALIVE
        auto-test = TRUE, keywrap-enable = FALSE, idle-time = 60 mins,
deadtime = 20 secs
Installed list: CTSServerList1-0001, 1 server(s):
*Server: 10.48.66.129, port 1812, A-ID C40A15A339286CEAC28A50DBBAC59784
        Status = ALIVE
        auto-test = TRUE, keywrap-enable = FALSE, idle-time = 60 mins,
deadtime = 20 secs
bsns-3750-6#show radius server-group all
Server group radius
  Sharecount = 1 sg_unconfigured = FALSE
  Type = standard Memlocks = 1
```

Type = standard Memiocks = 1
Server group private\_sg-0
Server(10.48.66.129:1812,1646) Successful Transactions:
Authen: 8 Author: 16 Acct: 0
Server\_auto\_test\_enabled: TRUE
Keywrap enabled: FALSE

bsns-3750-6#clear cts server 10.48.66.129

```
bsns-3750-6#show radius server-group all
Server group radius
Sharecount = 1 sg_unconfigured = FALSE
Type = standard Memlocks = 1
Server group private_sg-0
```

Para verificar o ambiente e a política no switch solicitante, insira estes comandos:

```
bsns-3750-6#show cts environment-data
CTS Environment Data
_____
Current state = COMPLETE
Last status = Successful
Local Device SGT:
SGT tag = 0-01:Unknown
Server List Info:
Security Group Name Table:
   0-00:Unknown
   2-00:VLAN10
   3-00:VLAN20
   4-00:VLAN100
Environment Data Lifetime = 86400 secs
Last update time = 03:23:51 UTC Thu Mar 31 2011
Env-data expires in 0:13:09:52 (dd:hr:mm:sec)
Env-data refreshes in 0:13:09:52 (dd:hr:mm:sec)
Cache data applied
                            = NONE
State Machine is running
```

bsns-3750-6#show cts role-based permissions Por que nenhuma política é exibida? Nenhuma política é exibida, pois você deve habilitar a aplicação de cts para aplicá-las:

Por que o suplicante tem apenas uma política para **agrupar Desconhecido** enquanto o autenticador tem mais?

```
bsns-3750-5#show cts role-based permissions
IPv4 Role-based permissions default:
        Permit IP-00
IPv4 Role-based permissions from group 2:VLAN10 to group Unknown:
        ICMP-20
IPv4 Role-based permissions from group 2:VLAN10 to group 3:VLAN20:
        ICMP-20
        Deny IP-00
```

## Autenticação de porta para clientes

O cliente MS Windows está conectado e autenticado na porta g1/0/1 do switch 3750-5:

```
bsns-3750-5#show authentication sessions int g1/0/1
      Interface: GigabitEthernet1/0/1
        MAC Address: 0050.5699.4ea1
          IP Address: 192.168.2.200
           User-Name: cisco
             Status: Authz Success
             Domain: DATA
    Security Policy: Should Secure
    Security Status: Unsecure
     Oper host mode: multi-auth
   Oper control dir: both
      Authorized By: Authentication Server
         Vlan Policy: 20
            ACS ACL: xACSACLx-IP-PERMIT_ALL_TRAFFIC-51134bb2
                SGT: 0003-0
    Session timeout: N/A
       Idle timeout: N/A
  Common Session ID: COA80001000001BD336EC4D6
    Acct Session ID: 0x000002F9
             Handle: 0xF80001BE
Runnable methods list:
     Method State
     dot1x Authc Success
     mah
             Not run
```

Aqui, o switch 3750-5 sabe que o tráfego desse host deve ser marcado com **SGT=3** quando enviado para a nuvem CTS.

Como você fareja e verifica o tráfego?

Isso é difícil porque:

- O Embedded Packet Capture é suportado apenas para tráfego IP (e este é um quadro Ethernet modificado com SGTs e payload MACsec).
- Porta Switched Port Analyzer (SPAN) com a palavra-chave replication isso pode funcionar, mas o problema é que qualquer PC com Wireshark conectado à porta de destino de uma sessão de monitoramento descarta os quadros devido à falta de suporte de 802.1ae, o que pode acontecer no nível de hardware.
- A porta de SPAN sem a palavra-chave **replication** remove o cabeçalho **cts** antes que ele coloque uma porta de destino.

# Aplicação de políticas com o SGACL

A aplicação de políticas na nuvem CTS é sempre feita na porta de destino. Isso ocorre porque somente o último dispositivo conhece o SGT de destino do dispositivo de ponto final que está conectado diretamente a esse switch. O pacote transporta apenas o SGT de origem. Tanto o SGT de origem quanto o de destino são necessários para tomar uma decisão.

Épor isso que os dispositivos não precisam fazer o download de todas as políticas do ISE. Em vez disso, eles precisam apenas da parte da política relacionada ao SGT para o qual o dispositivo tem dispositivos conectados diretamente.

Aqui está o 3750-6, que é o switch solicitante:

```
bsns-3750-6#show cts role-based permissions
IPv4 Role-based permissions default:
        Permit IP-00
IPv4 Role-based permissions from group 2:VLAN10 to group Unknown:
        ICMP-20
```

Há duas políticas aqui. O primeiro é o padrão para tráfego não marcado (de/para). O segundo é de **SGT=2** para o SGT não marcado, que é **0**. Essa política existe porque o próprio dispositivo usa a política SGA do ISE e pertence a **SGT=0**. Além disso, **SGT=0** é uma marca padrão. Portanto, você deve fazer o download de todas as políticas que têm as regras de tráfego **de/para SGT=0**. Se você observar a matriz, verá apenas uma dessas políticas: **de 2 a 0**.

Aqui está o 3750-5, que é o switch autenticador:

```
bsns-3750-5#show cts role-based permissions
IPv4 Role-based permissions default:
        Permit IP-00
IPv4 Role-based permissions from group 2:VLAN10 to group Unknown:
        ICMP-20
IPv4 Role-based permissions from group 2:VLAN10 to group 3:VLAN20:
        ICMP-20
        Deny IP-00
```

Há aqui mais uma política: **de 2 para 3**. Isso ocorre porque o cliente 802.1x (MS Windows) está conectado a **g1/0/1** e marcado com **SGT=3**. É por isso que você deve fazer o download de todas as políticas **para SGT=3**.

Tente fazer ping de 3750X-6 (**SGT=0**) para o MS Windows XP (**SGT=3**). O 3750X-5 é o dispositivo de imposição.

Antes disso, você deve configurar uma política no ISE para o tráfego de **SGT=0 a SGT=3**. Este exemplo criou um log SGACL Internet Control Message Protocol (ICMP) somente com a linha, **permit icmp log**, e o usou na matriz para o tráfego de **SGT=0 a SGT=3**:

| cisco identity          | y Services Engine                   |                                    |                          | us afata lagat 1                | Teelback |
|-------------------------|-------------------------------------|------------------------------------|--------------------------|---------------------------------|----------|
| A Home Oper             | rations + Policy + Administration + |                                    |                          | ee Task Revigitor               | • 0      |
| 🔒 Authentication        | 💽 Authorization 🔀 Proting 🔄 Postare | ClartProvisioning 📑 Security Oroug | Access 🔒 Policy Elements |                                 |          |
| Egress Policy N         | etwork Device Authorization         |                                    |                          |                                 |          |
| Source Tree D           | estination Tree Matrix              |                                    |                          |                                 |          |
| Egress Policy           | (Matrix View)                       |                                    |                          |                                 |          |
| / Eds +AH               | X Chur Mapping + Großgure + QP      | ah MasterAl Dimension 7x10 *       |                          | show [AI +]                     | 12       |
| Destination<br>Source - | nt + Unknown<br>10 / 0000           | VEAN10<br>(2)(00025                | VLAN100<br>(4.7.0004)    | VLANC0<br>(2) (2012)            |          |
| Unknown<br>(D+ 0000)    |                                     |                                    |                          | SOACLS ICAPPing Dury P          |          |
| VLAN113<br>(27.0002)    | Chabled<br>BOACLE.KMP               | Enated<br>SGACLX ICMP              |                          | Enabled<br>SGACLS ICMP, Deny IP |          |
| VLAV100<br>(470004)     |                                     |                                    |                          |                                 |          |
| VLANOS<br>(37.0003)     |                                     |                                    |                          |                                 |          |
|                         |                                     |                                    |                          |                                 |          |
| Default 🛛               | Enabled SGACLs - Permit IP          | Description - Default egress rule  |                          |                                 |          |

Aqui está uma atualização da política no switch de imposição e uma verificação da nova política:

```
bsns-3750-5#cts refresh policy
Policy refresh in progress
bsns-3750-5#show cts role-based permissions
IPv4 Role-based permissions default:
        Permit IP-00
IPv4 Role-based permissions from group 2:VLAN10 to group Unknown:
        ICMP-20
IPv4 Role-based permissions from group Unknown to group 3:VLAN20:
        ICMPlog-10
        Deny IP-00
IPv4 Role-based permissions from group 2:VLAN10 to group 3:VLAN20:
        ICMP-20
IPv4 Role-based permissions from group 2:VLAN10 to group 3:VLAN20:
        ICMPlog-10
        Deny IP-00
IPv4 Role-based permissions from group 2:VLAN10 to group 3:VLAN20:
        ICMP-20
        Deny IP-00
Para verificar se a ACL (Access Control List Lista de controle de acesso) foi baixada
```

Para verificar se a ACL (Access Control List, Lista de controle de acesso) foi baixada do ISE, digite este comando:

bsns-3750-5#show ip access-lists ICMPlog-10
Role-based IP access list ICMPlog-10 (downloaded)
10 permit icmp log
Para verificar se a ACL está aplicada (suporte de hardware), insira este comando:

```
bsns-3750-5#show cts rbacl | b ICMPlog-10
name = ICMPlog-10
IP protocol version = IPV4
```

```
refcnt = 2
flag = 0x41000000
POLICY_PROGRAM_SUCCESS
POLICY_RBACL_IPV4
stale = FALSE
ref_q:
    acl_infop(74009FC), name(ICMPlog-10)
sessions installed:
    session hld(460000F8)
RBACL ACEs:
Num ACEs: 1
    permit icmp log
```

Aqui estão os contadores antes do ICMP:

| bsns-375<br>Role-bas<br># '-' ir<br>policies | 50-5# <b>shov</b><br>sed IPv4<br>n hardwan | <b>v cts role-based</b><br>counters<br>re counters field | <b>counters</b><br>d indicates shar: | ing among cells t | with identical |
|----------------------------------------------|--------------------------------------------|----------------------------------------------------------|--------------------------------------|-------------------|----------------|
| From                                         | То                                         | SW-Denied                                                | HW-Denied                            | SW-Permitted      | HW-Permitted   |
| 2                                            | 0                                          | 0                                                        | 0                                    | 4099              | 224            |
| *                                            | *                                          | 0                                                        | 0                                    | 321810            | 340989         |
| 0                                            | 3                                          | 0                                                        | 0                                    | 0                 | 0              |
| 2                                            | 3                                          |                                                          |                                      | 0                 |                |

Aqui está um ping de SGT=0 (switch 3750-6) para o MS Windows XP (SGT=3) e os contadores:

#### bsns-3750-6#ping 192.168.2.200

Type escape sequence to abort. Sending 5, 100-byte ICMP Echos to 192.168.2.200, timeout is 2 seconds: !!!!! Success rate is 100 percent (5/5), round-trip min/avg/max = 1/1/1 ms

#### bsns-3750-5**#show cts role-based counters**

Role-based IPv4 counters # '-' in hardware counters field indicates sharing among cells with identical policies From To SW-Denied HW-Denied SW-Permitted HW-Permitted 0 0 4099 2 0 224 \* \* 0 0 322074 341126 0 3 0 0 0 5 3 0 2 0 0 0

Estes são os contadores da ACL:

bsns-3750-5#show ip access-lists ICMPlog-10
Role-based IP access list ICMPlog-10 (downloaded)
10 permit icmp log (5 matches)

# Verificar

No momento, não há procedimento de verificação disponível para esta configuração.

# Troubleshoot

Atualmente, não existem informações disponíveis específicas sobre Troubleshooting para esta configuração.

# Informações Relacionadas

- Guia de configuração do Cisco TrustSec para 3750
- Guia de configuração do Cisco TrustSec para ASA 9.1
- Implantação e roadmap do Cisco TrustSec
- Suporte Técnico e Documentação Cisco Systems

### Sobre esta tradução

A Cisco traduziu este documento com a ajuda de tecnologias de tradução automática e humana para oferecer conteúdo de suporte aos seus usuários no seu próprio idioma, independentemente da localização.

Observe que mesmo a melhor tradução automática não será tão precisa quanto as realizadas por um tradutor profissional.

A Cisco Systems, Inc. não se responsabiliza pela precisão destas traduções e recomenda que o documento original em inglês (link fornecido) seja sempre consultado.